## Installationsanleitung des Telegram Messenger auf einem iPhone (Apple iOS) in fünf Schritten

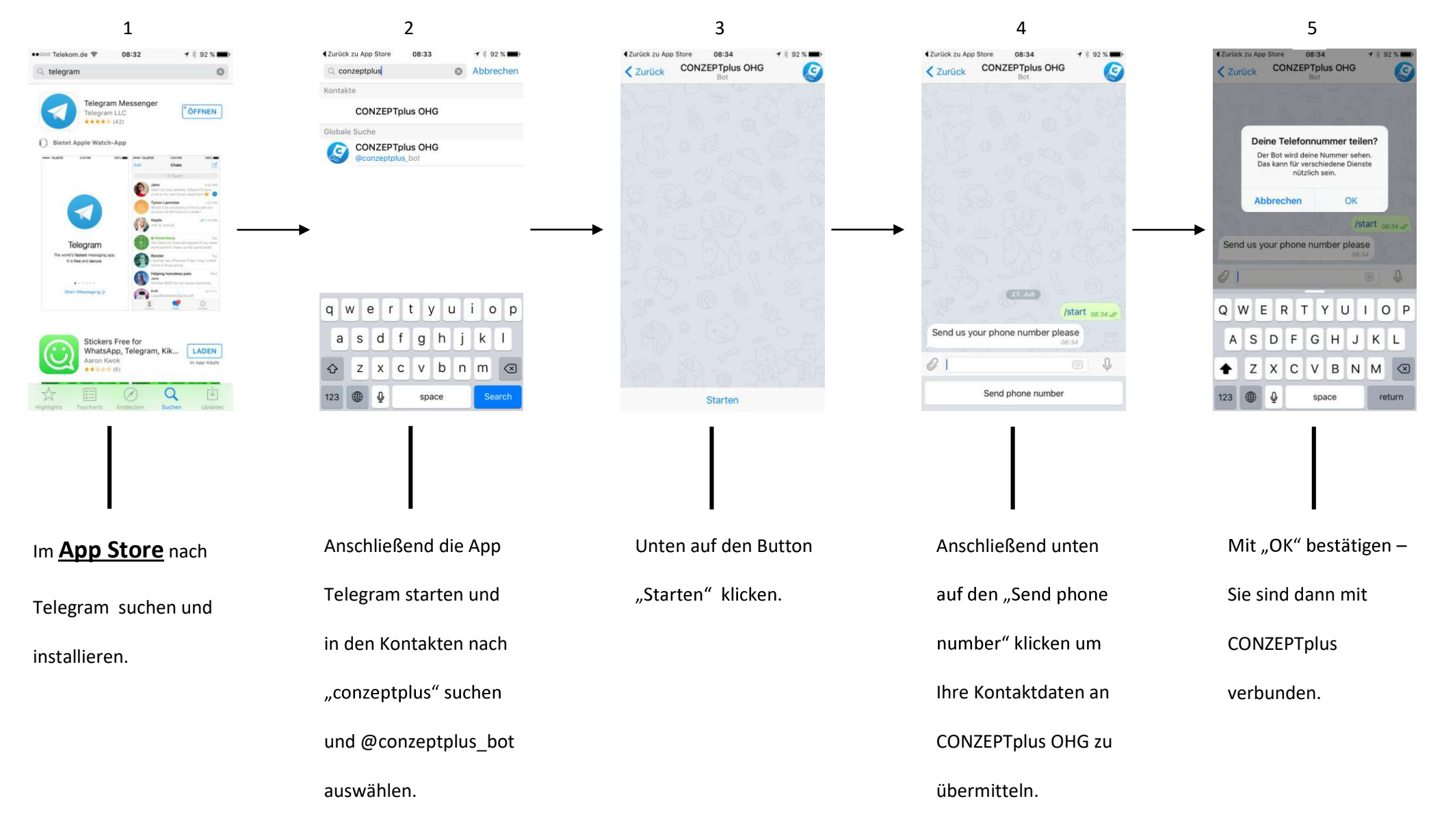

Zusätzlich können Sie unsere eigene App/Anwendung "CONZEPTplus" mit vielen nützlichen Funktionen downloaden.

Unter anderem Anzahl und Informationen der Buchungen, Messekalender und Nachrichten.